## Fracttal Teams: Como criar e configurar um horário?

help.fracttal.com/hc/pt-br/articles/25190520127373-Fracttal-Teams-Como-criar-e-configurar-um-horário

Este add-on permite que os planejadores tenham um maior controle sobre a atribuição e distribuição das horas de trabalho que são definidas como recursos humanos alocados dentro de uma ordem de trabalho (equipe técnica).

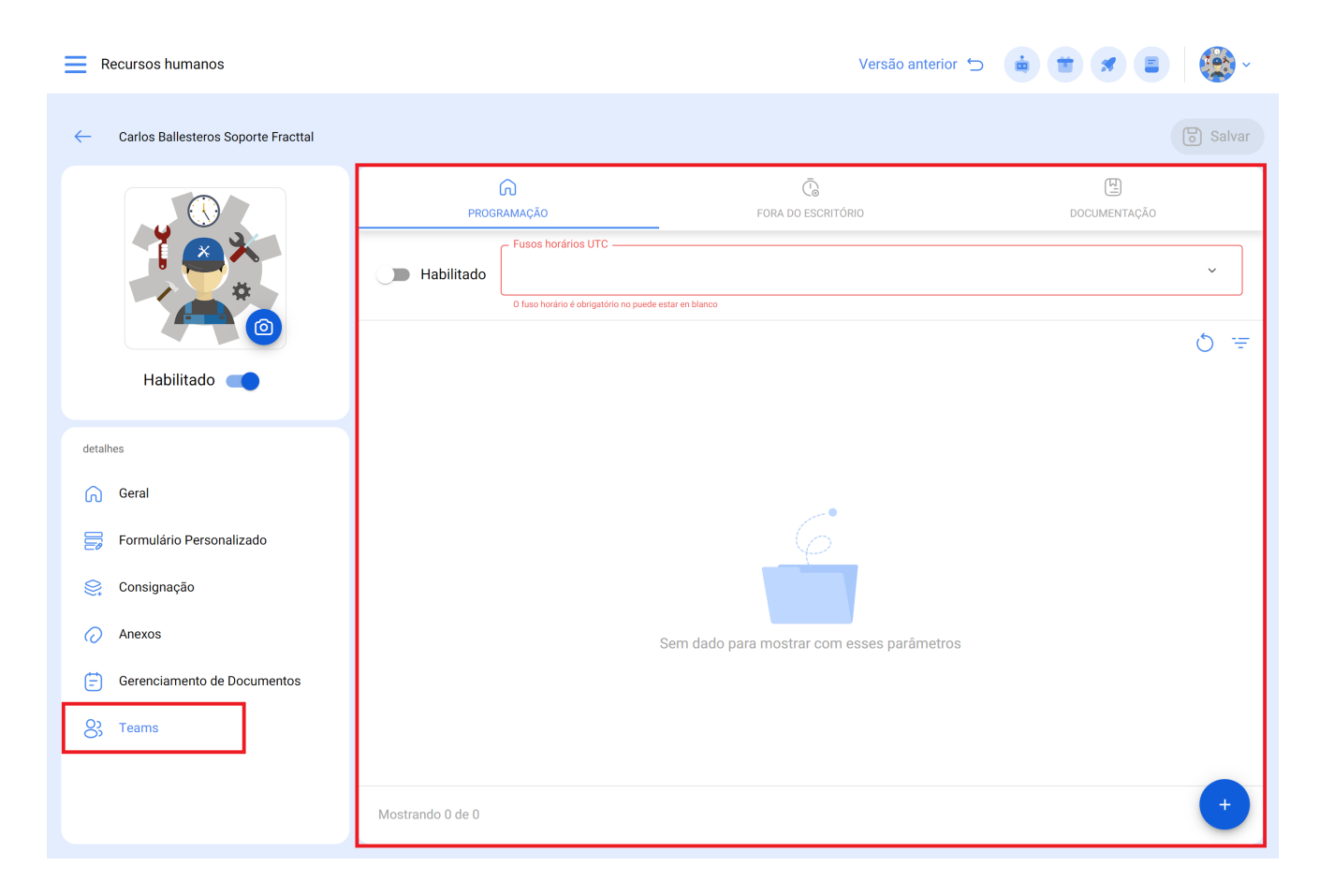

## Como criar e configurar um horário de Teams?

Para começar a usar Teams, a primeira coisa a fazer é criar os horários associados a essa funcionalidade. Para fazer isso, você deve ir ao módulo Catálogos Auxiliares da Configuração:

| E Configuração              |                                | Versão an         | iterior 🕤 🧯 👕 🖋 👹 ~ |
|-----------------------------|--------------------------------|-------------------|---------------------|
| Fracttal Demo               |                                |                   | Salvar              |
| detalhes                    | Tipo Catálogo de Falhas        |                   | ~                   |
| Contas de Usuário           | TIPOS DE FALHAS                | CAUSAS DAS FALHAS | MÉTODOS DE DETECÇÃO |
| Calendário                  |                                |                   | 0 =                 |
| ś <u>≕</u> Módulos          | Descrição                      |                   |                     |
| Inanceiro                   | 12232                          |                   |                     |
| Catálogos Auxiliares        | 1. FALHA ELÉTRICA              |                   |                     |
| Gerenciamento de Documentos | 1 Falla Mecanica               |                   |                     |
|                             | D 1.PINTURA                    |                   |                     |
| log de Transações           | 2 Falla Eléctricab             |                   |                     |
| o Segurança                 | 3 Falla de Operación           |                   |                     |
| Conexões API                | ARTICULADA CAT                 |                   |                     |
| Fortal de Convidados        | D BODEGA                       |                   |                     |
| Onta                        | Catalogo de pruebas condiciona | ales              |                     |
|                             | Mostrando 50 de 61             |                   | +                   |

Em seguida, você deve selecionar a opção de "Recursos Humanos" como um tipo de catálogo auxiliar e clicar na aba "Programação"

E Configuração

Versão anterior 🕤 🧯 👕 🖋 😫

| Fracttal Demo                 |                                                                                    |                                          |               | Salvar      |
|-------------------------------|------------------------------------------------------------------------------------|------------------------------------------|---------------|-------------|
| detalhes                      | Recursos humanos                                                                   |                                          |               | ~           |
| 🎧 Geral                       |                                                                                    |                                          |               |             |
| Contas de Usuário             | CLASSIFICAÇÃO 1                                                                    | CLASSIFICAÇÃO 2                          | VALOR DA HORA | PROGRAMAÇÃO |
| Calendário                    | 0                                                                                  |                                          |               | -           |
| š≕ Módulos                    | Alfre horario<br>Tipo de horário: Normal                                           |                                          |               | ć           |
| 5 Financeiro                  | Cronograma: Segunda-feira,Terça-feir<br>Dias de trabal<br>Dias de folga            | a,Quarta-feira,Quinta-feira,Sexta-feira, |               |             |
| E Catálogos Auxiliares        | <ul> <li>Alfre: Lunes-sábado (Noche)</li> </ul>                                    |                                          |               |             |
| E Gerenciamento de Documentos | Tipo de horário: Normal<br>Cronograma: Sexta-feira,Sábado,Quin                     | ta-feira,                                |               | Ē           |
| 8 Log de Transações           | Dias de trabal<br>Dias de folga                                                    |                                          |               |             |
| G Segurança                   | Alfre: Martes-Domingo (matuti                                                      | no)                                      |               |             |
| Conexões API                  | Tipo de horário: Normal<br>Cronograma: Terça-feira,Quarta-feira,<br>Dias de trabal | Quinta-feira,Sexta-feira,Sábado,Domingo, |               |             |
| Portal de Convidados          | Dias de folga                                                                      |                                          |               |             |
| Onta                          | APLICACION DE TEAMS                                                                |                                          |               |             |
|                               | Mostrando 50 de 50                                                                 |                                          |               | +           |
|                               |                                                                                    |                                          |               |             |

| Configuração                                           | Versão anterior 🕤 🧯 🛣 🧳                                                                                                    | ~            |
|--------------------------------------------------------|----------------------------------------------------------------------------------------------------|--------------|
| Fracttal Demo                                          |                                                                                                    | Salvar       |
| detalhes                                               | 8 Recursos humanos                                                                                                    | ~            |
| رس Geral<br>و Contas de Usuário                        | CLASSIFICAÇÃO 1 CLASSIFICAÇÃO 2 VALOR DA HORA PROGRAMAÇÃO                                                                                   |              |
| Calendário                                             | 0                                                                                                    | Ŧ            |
| š≕ Módulos                                             | Alfre horario Tipo de horário: Normal Cronograma: Segunda-feira,Terça-feira,Quinta-feira,Sexta-feira,                                       | <b>.</b>     |
| Financeiro     Catálogos Auxiliares                    | Dias de trabal<br>Dias de folga                                                                                                    |              |
| Gerenciamento de Documentos                            | Alfre: Lunes-sábado (Noche) Tipo de horário: Normal                                                                                         | Æ            |
| 8 Log de Transações                                    | Cronograma: Sexta-feira,Sábado,Quinta-feira,<br>Dias de trabal<br>Dias de folga                                                             |              |
| G Segurança                                            | Alfre: Martes-Domingo (matutino)                                                                                                    |              |
| Conexões API                                           | Tipo de norano. Normai<br>Cronograma: Terça-feira,Quarta-feira,Quinta-feira,Sexta-feira,Sábado,Domingo,<br>Días de trabal.<br>Días de folga |              |
| <ul> <li>Conta de Convidados</li> <li>Conta</li> </ul> | APLICACION DE TEAMS                                                                                                    |              |
| -                                                      | Tipo de horário: Normal                                                                                                    | <del>,</del> |
|                                                        | Mostrando Su de Su                                                                                                    |              |

Posteriormente, o símbolo de ação deve ser clicado para que uma nova venda seja aberta, onde os parâmetros do referido cronograma devem ser definidos.

| Configuração                                                               | Versão anteri                                                                                                    | or ⊃ 🧯 🗯 🖪 👹 ~ |
|----------------------------------------------------------------------------|----------------------------------------------------------------------------------------------------|----------------|
| Fracttal Demo                                                              |                                                                                                    | Salvar         |
| detalhes                                                                   | 8 Recursos humanos                                                                                                    | ~              |
| Contas de Usuário                                                          | CLASSIFICAÇÃO 1 CLASSIFICAÇÃO 2 VALOR DA HORA                                                                              | PROGRAMAÇÃO    |
| Calendário                                                                 | 0                                                                                                    | 17.<br>17.     |
| š <u>≕</u> Módulos                                                         | Alfre horario     Tipo de horário: Normal     Construction: Normal     Construction: Normal                                | đ              |
| Sinanceiro                                                                 | Dias de folga                                                                                                    | (iii)          |
| Catálogos Auxiliares                                                       | Alfre: Lunes-sábado (Noche)                                                                                                |                |
| <ul> <li>Gerenciamento de Documentos</li> <li>Log de Transações</li> </ul> | Tipo de horário: Normal<br>Cronograma: Sexta-feira,Sábado,Quinta-feira,<br>Dias de trabal<br>Dias de folga                 |                |
| 🧔 Segurança                                                                | Alfre: Martes-Domingo (matutino)                                                                                           |                |
| 🧓 Conexões API                                                             | Tipo de horário: Normal<br>Cronograma: Terça-feira,Quarta-feira,Quinta-feira,Sexta-feira,Sábado,Domingo,<br>Dias de trabal | Ē              |
| Portal de Convidados                                                       | Dias de folga                                                                                                    |                |
| Onta                                                                       | APLICACION DE TEAMS<br>Tipo de horário: Normal                                                                             |                |
|                                                                            | Mostrando 50 de 50                                                                                                    | +              |

| ← Horários          |      |                               |                 |            |                     | Salvar           |
|---------------------|------|-------------------------------|-----------------|------------|---------------------|------------------|
| Habilitado          |      | Descrição                     | )               |            |                     |                  |
| Tipo de horário     |      | Nome no puede                 | estar en blanco |            |                     | ~                |
| (!) Dia de trabalho |      |                               |                 |            | 👌 🛱 Calenda         | irio 🕂 Adicionar |
| Habilitado          | Nome | Data inicial                  | Hora de início  | Data final | Hora de finalização | Total            |
|                     | I    | Por favor, insirir pelo menos | um item         |            |                     |                  |
|                     |      |                               |                 |            |                     |                  |
|                     |      |                               |                 |            |                     |                  |
|                     |      |                               |                 |            |                     |                  |
|                     |      |                               |                 |            |                     |                  |
|                     |      |                               |                 |            |                     |                  |
|                     |      |                               |                 |            |                     |                  |
|                     |      |                               |                 |            |                     |                  |
|                     |      |                               |                 |            |                     |                  |

A seguir, os parâmetros configuráveis para definir um novo cronograma:

- Habilitado: Opção que permite ativar ou desativar o cronograma em questão.
- **Descrição**: Nome que permite identificar o cronograma a ser criado.
- Tipo de horário: Opção que permite definir o tipo de horário (atualmente há apenas uma opção).
- Dias úteis: Opção que permite escolher os dias úteis associados a este calendário.
- **Calendário:** Opção que permite exibir em formato de calendário o intervalo de tempo estabelecido para o cronograma.
- Adicionar: Opção que permite adicionar os diferentes blocos de horas associados ao cronograma em questão.

Depois que os parâmetros para a configuração do cronograma forem concluídos, os blocos de tempo associados devem ser adicionados. Para fazer isso, basta clicar na opção adicionar:

| - Horários                 |      |                                |                |            |                     | Salvar           |
|----------------------------|------|--------------------------------|----------------|------------|---------------------|------------------|
| Habilitado                 |      | Descrição                      |                |            |                     |                  |
| Tipo de horário     Normal |      | Nome no puede e     Dias úteis | star en blanco |            |                     | ~                |
| (!) Dia de trabalho        |      |                                |                |            | 💍 🗮 Calendá         | rio (+ Adicionar |
| Habilitado                 | Nome | Data inicial                   | Hora de início | Data final | Hora de finalização | Total            |
|                            | Ρ    | or favor, insirir pelo menos u | ım item        |            |                     |                  |
|                            |      |                                |                |            |                     |                  |
|                            |      |                                |                |            |                     |                  |
|                            |      |                                |                |            |                     |                  |
|                            |      |                                |                |            |                     |                  |
|                            |      |                                |                |            |                     |                  |
|                            |      |                                |                |            |                     |                  |
|                            |      |                                |                |            |                     |                  |
|                            |      |                                |                |            |                     |                  |

Uma vez clicada, uma janela será aberta onde o nome deve ser definido, próximo aos tempos de início e fim do referido bloco:

| ← Horários                |            |      |              |                                         |              | - Horas disponíveis                                  | ~ |
|---------------------------|------------|------|--------------|-----------------------------------------|--------------|------------------------------------------------------|---|
| Habilitado                |            |      | De           | scrição                                 |              | Nome                                                 | ] |
| Tipo de horário<br>Normal |            |      | Nor          | ne no puede estar en blanco<br>S últeis |              | Nome no puede estar en blanco<br>Hora de início      |   |
| ! Dia de tra              | balho      |      |              |                                         |              | Data no puede estar en blanco<br>Hora de finalização |   |
|                           | Habilitado | Nome | Data inicial | Hora de início                          | Data final   | Hora de finalização no puede estar en blanco         |   |
| Ē                         | Sim        |      | Invalid date | Invalid date                            | Invalid date |                                                      |   |
|                           |            |      |              |                                         |              |                                                      |   |
|                           |            |      |              |                                         |              |                                                      |   |
|                           |            |      |              |                                         |              |                                                      |   |
|                           |            |      |              |                                         |              |                                                      |   |
|                           |            |      |              |                                         |              |                                                      |   |
|                           |            |      |              |                                         |              |                                                      |   |
|                           |            |      |              |                                         |              |                                                      |   |

Finalmente, uma vez que você tenha adicionado os parâmetros e blocos de horas associados ao calendário, basta clicar na opção salvar.

| ← н                                                                                                    | lorários        |          |              |                |            |                     | <b>B</b> Salvar            |
|----------------------------------------------------------------------------------------------------|-----------------|----------|--------------|----------------|------------|---------------------|----------------------------|
| Habilitado     Descrição       Horario de personal de parada de planta       Tipo de horário       Normal       V         Dias úteis       Segunda-feira, Terça-feira, Quarta-feira, Quinta-feira, Sexta-feira |                 |          |              |                |            |                     |                            |
| ! !                                                                                                    | Dia de trabalho |          |              |                |            |                     | 🖒 🜐 Calendário 🕂 Adicionar |
|                                                                                                    | Habilitado      | Nome     | Data inicial | Hora de início | Data final | Hora de finalização | Total                      |
| Ē                                                                                                    | Sim             | Tarde    | 2024-03-19   | 13:01          | 2024-03-19 | 17:00               | 00D 03H 59mins             |
| Ē                                                                                                    | Sim             | Almuerzo | 2024-03-19   | 12:01          | 2024-03-19 | 13:00               | 00D 00H 59mins             |
| €                                                                                                    | Sim             | Mañana   | 2024-03-19   | 08:00          | 2024-03-19 | 12:00               | 00D 04H 00mins             |
|                                                                                                    |                 |          |              |                |            |                     |                            |
|                                                                                                    |                 |          |              |                |            |                     |                            |
|                                                                                                    |                 |          |              |                |            |                     |                            |
|                                                                                                    |                 |          |              |                |            |                     |                            |
|                                                                                                    |                 |          |              |                |            |                     |                            |

**Nota**: Este procedimento para adicionar novos horários de teams também pode ser feito a partir do módulo "Recursos Humanos" de forma semelhante.